## <利用者サービスへのログイン方法>

ログイン方法は以下の手順通りです。

1. 函館工業高等専門学校 蔵書検索 OPAC のトップページ右上の【ログイン】をクリック。 (https://libopac-c.kosen-k.go.jp/webopacO1/cattab.do)

|                                                                   | ヘルゴ ログイン ) 図書館 図館工業高等専門学校 |
|-------------------------------------------------------------------|---------------------------|
| 🔍 目録検索 ▼ 👱 利用者サービス ▼                                              | 🕟 閲覧履歴 🤍 検索履歴 🔺 English   |
| 函館高專 全参加館 他大学 CiNii Books CiNii Research(論文) IRDB NDL Search 青空文庫 |                           |
|                                                                   |                           |

2. 認証画面でユーザ名とパスワードを入力。

|                                        |     | ,、<br>, ユーザ名 , Ⅰ<br>, MS365のメールアドレフの@前 , Ⅰ |
|----------------------------------------|-----|--------------------------------------------|
| Webログインサービス                            | 1   |                                            |
| ユーザ名とパスワードを入力して"ロ<br>グイン"ボタンを押下してください。 |     | ・<br>・ パスワード ・ ・ ・<br>・ MS365 のパスワード ・ ・   |
| ユーザ名                                   |     |                                            |
| バスワード                                  | × ' |                                            |
| □ ログイン状態を記憶しない                         |     |                                            |
| ログイン                                   | l   |                                            |

- ・利用者サービスは学内者のみ利用できます。
- ・パスワードを忘れた場合は技術センターへお問い合わせください。